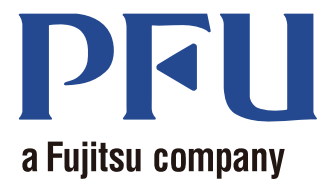

# *Magic Desktop* Seu Guia

Este manual descreve como usar Magic Desktop.

| Vista Geral    | 2  |
|----------------|----|
| Aparência      | 3  |
| Operações      | 4  |
| Especificações | 19 |

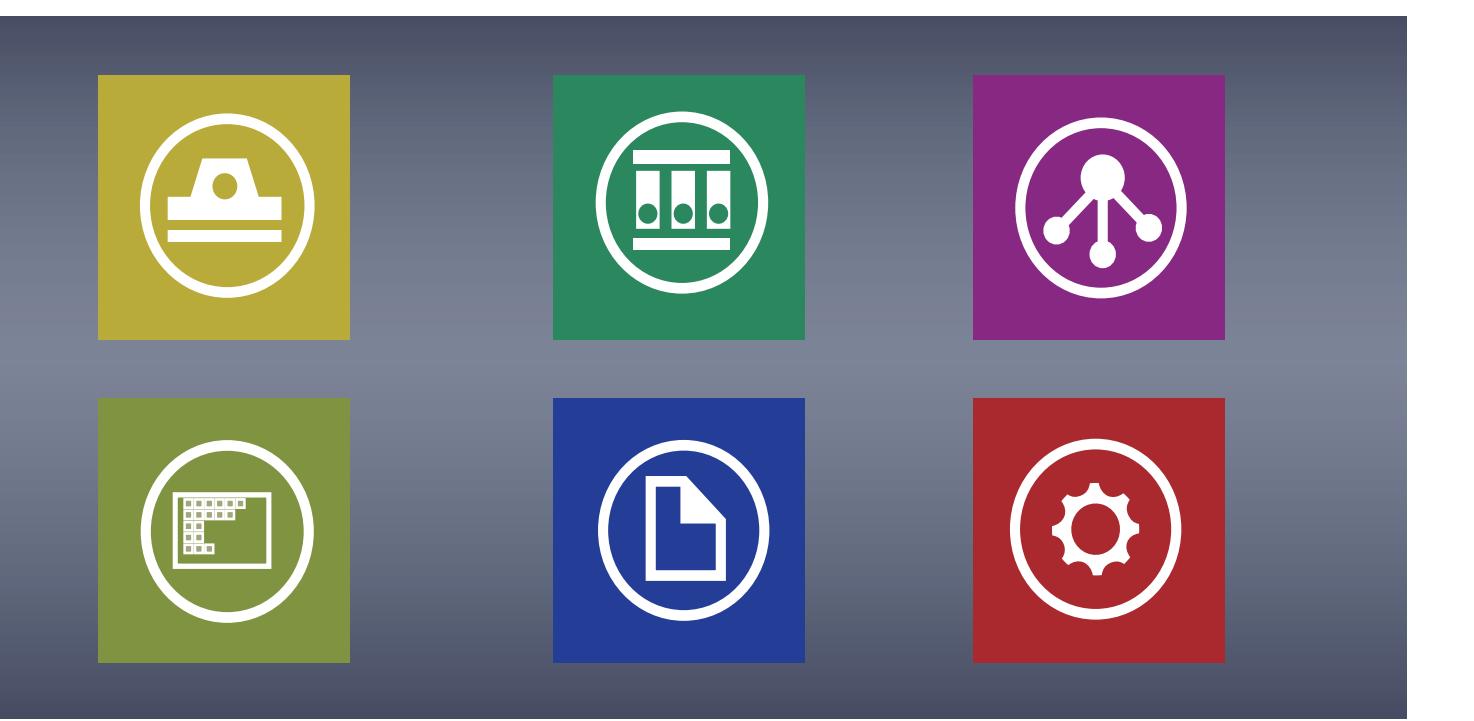

C PFU LIMITED 2013

# **Magic Desktop**

Magic Desktop é um aplicativo que organiza as informações na era dos dispositivos móveis e da tecnologia nas nuvens. Os seguintes dados podem ser classificados em vários grupos pessoais ou grupos de trabalho.

- Dado que foi digitalizado pelo ScanSnap (\*1)
- Memos e imagens que foram criadas em um iPad/iPhone/iPod touch ou dispositivo Android (doravante, referidos como "dispositivo móvel")
- Documentos de Word, Excel ou PowerPoint (doravante, referidos como "Documento Office"), ou arquivos de PDF ou imagens

Através da ligação com o Facebook (\*2), os documentos podem ser organizados no Magic Desktop enquanto se comunica com os outros. Uma vez que os documentos estejam completos, eles podem ser armazenados em Rack2-Filer Smart (\*3).

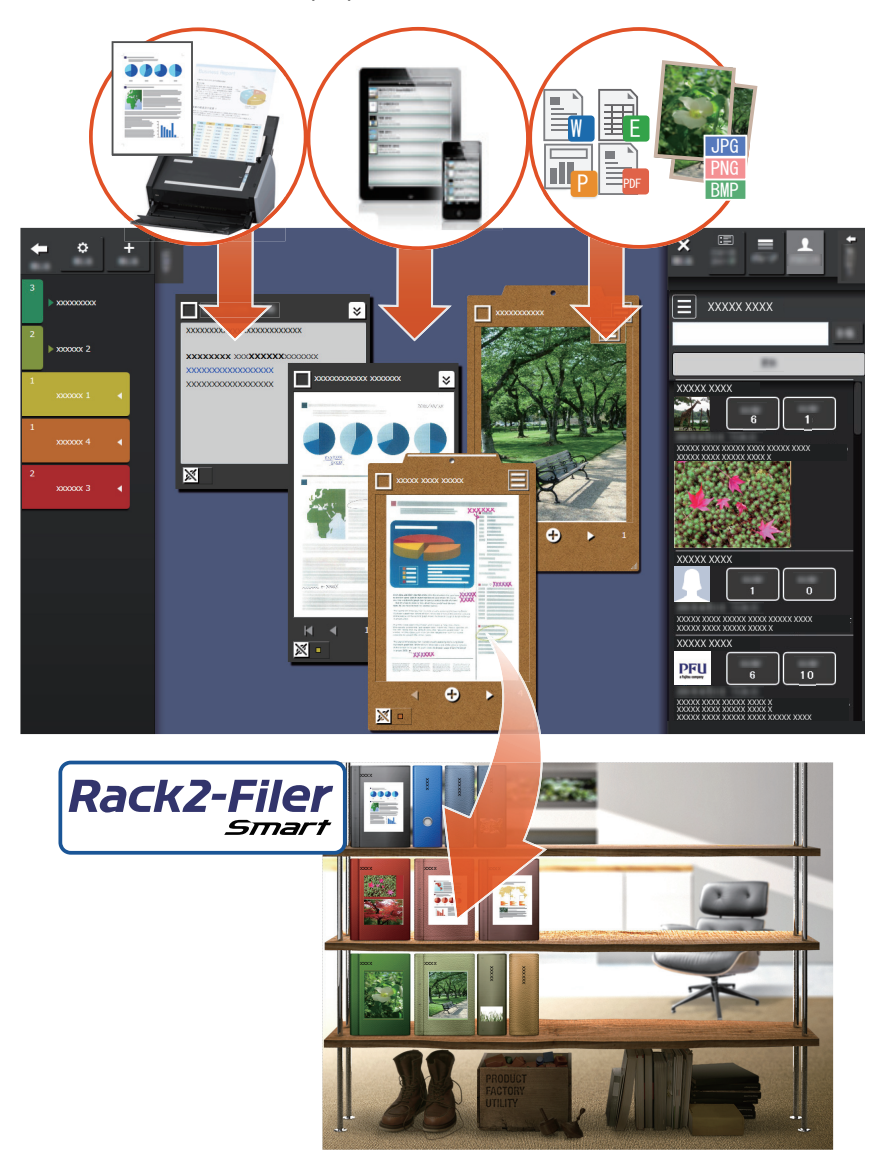

- \*1: ScanSnap é um scanner de documento que permite digitalização fácil de vários documentos em ambos os ambientes de casa e do escritório.
- \*2: Facebook é o único serviço de rede social que pode ser exibido em Magic Desktop.
- \*3: Rack2-Filer Smart é um aplicativo arquivador de documento que lhe permite gerenciar todos os seus documentos de papel e dados digitais em um lugar. Rack2-Filer Smart deve ser instalado separadamente.
- 2 Magic Desktop

# Janela do Magic Desktop

Esta seção descreve a janela do Magic Desktop.

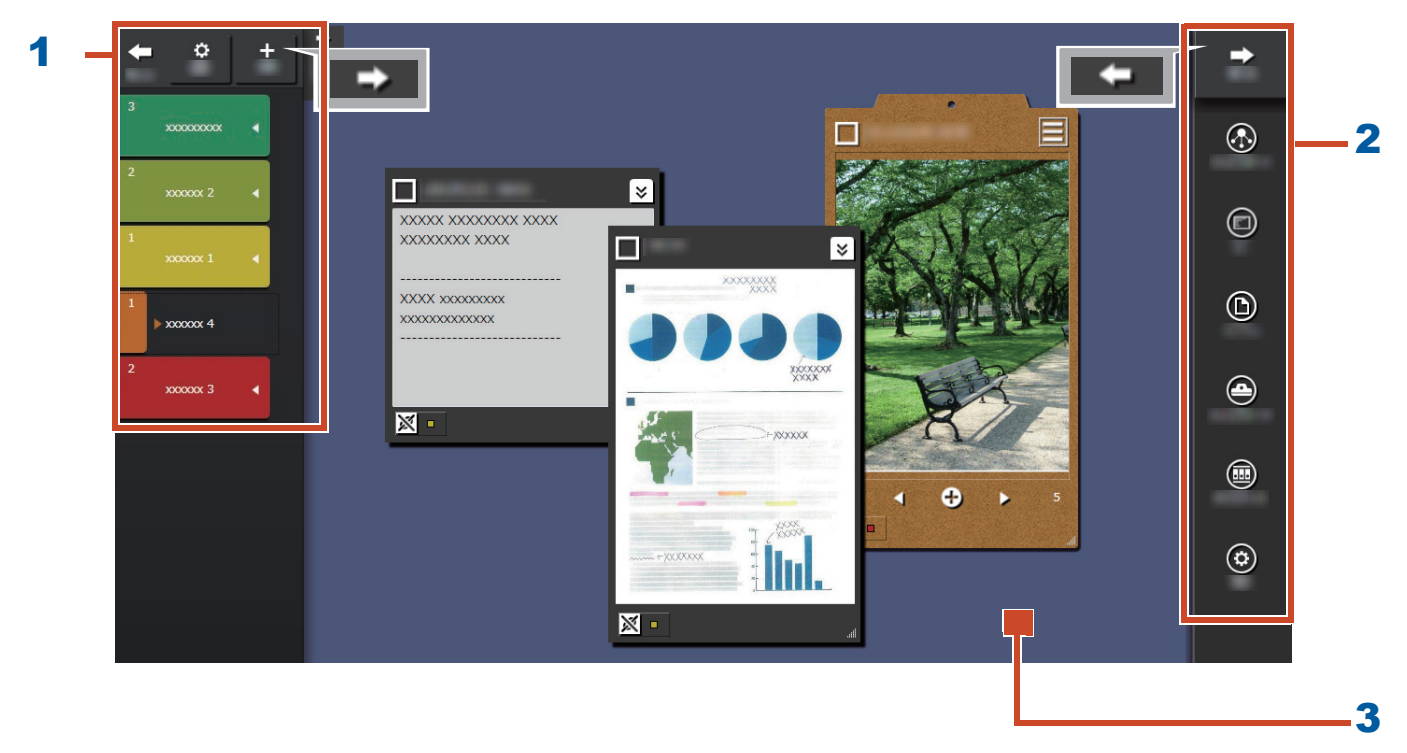

| No. | Nome               | Descrição                                                                                                    |
|-----|--------------------|----------------------------------------------------------------------------------------------------|
| 1   | Painel da etiqueta | Usado para adicionar etiquetas aos memos e imagens<br>(doravante, referidos como "items de conteúdo") ao filtro que                                     |
|     |                    | é exibido. Para listar os items de conteúdo, clique<br>detalhes, consulte o "Painél de Lista" (Página 20).                                              |
| 2   | Painel do menu     | Usado para comunicar com outros e para criar items de conteúdo.                                                                                         |
| 3   | Área do Desktop    | Nesta área, os itens de conteúdo que foram adicionados e as<br>áreas de transferência que foram criados a partir dos itens de<br>conteúdo são exibidos. |

Para detalhes sobre outras janelas, consulte "Detalhes da Janela" (Página 20).

# Vamos experimentar!

# 1. Criando uma Etiqueta

Você pode criar etiquetas para separar items de conteúdo de acordo com o projeto ou tipo de trabalho.

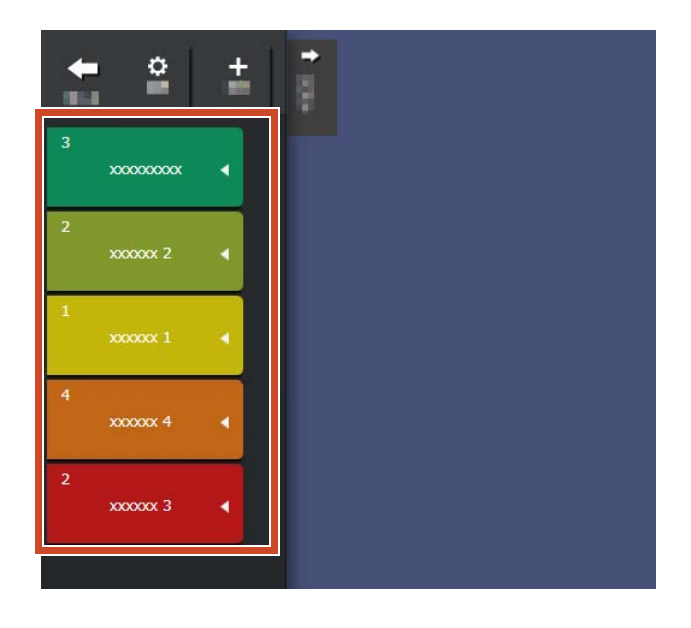

**1.**Na parte superior-esquerda da janela, clique

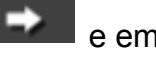

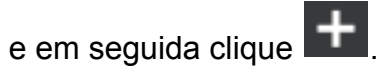

**2.**Configure o nome da etiqueta e a cor.

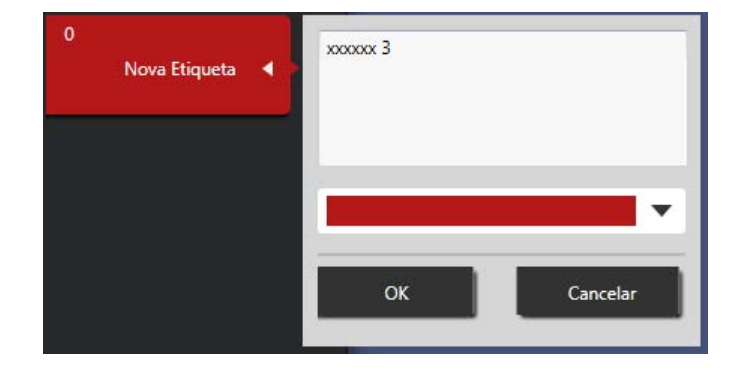

# 2. Importação

# Digitalizando do ScanSnap

Você pode importar o dado que foi digitalizado do ScanSnap.

Para detalhes sobre os scanners que podem ser ligados com o Magic Desktop, consulte "Requisitos do Sistema" (Página 18).

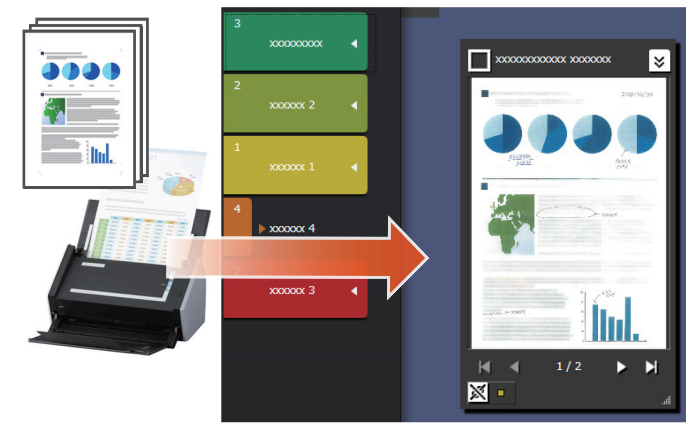

- **1.**Traga Magic Desktop para frente da tela.
- **2.**Carregue o documento no ScanSnap e pressione o botão de digitalização.

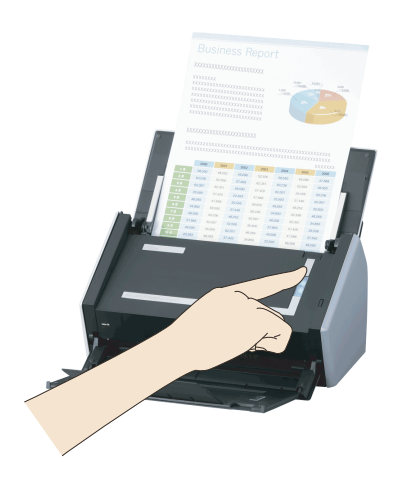

#### Dicas: Ao digitalizar um documento

A janela [Alerta de Segurança do Windows] pode ser exibida pelo firewall do Windows<sup>®</sup>. Se esta janela for exibida, clique no botão [Permitir acesso] or [Desbloquear]. O nome do programa é "Scan to Magic Desktop".

# Importando imagens ou memos do dispositivo móvel

Você pode importar imagens ou memos do dispositivo móvel.

Para detalhes sobre os dispositivos móveis que podem ser ligados com o Magic Desktop, consulte "Requisitos do Sistema" (Página 18).

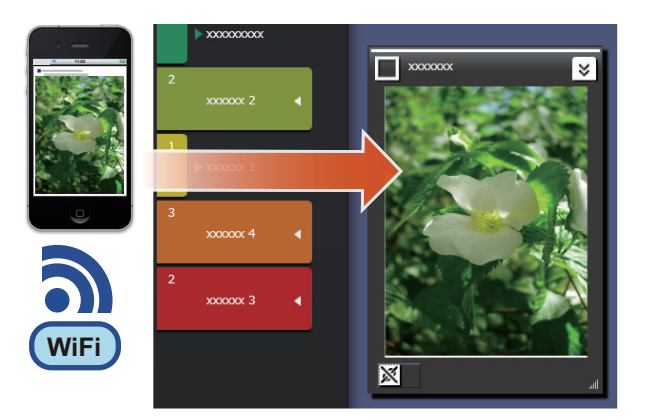

Dicas: Quando importar memos ou imagens do dispositivo móvel ao Magic Desktop

Use Rack2-Filer Smart for iOS ou Rack2-Filer Smart for Android.

Também, certifique-se de que uma rede Wi-Fi esteja disponível.

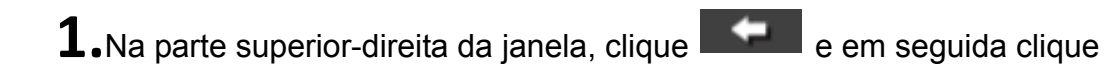

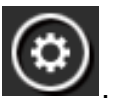

2.Clique

**3.**Faça as configurações para conectar com o dispositivo móvel, e em seguida clique no botão [OK].

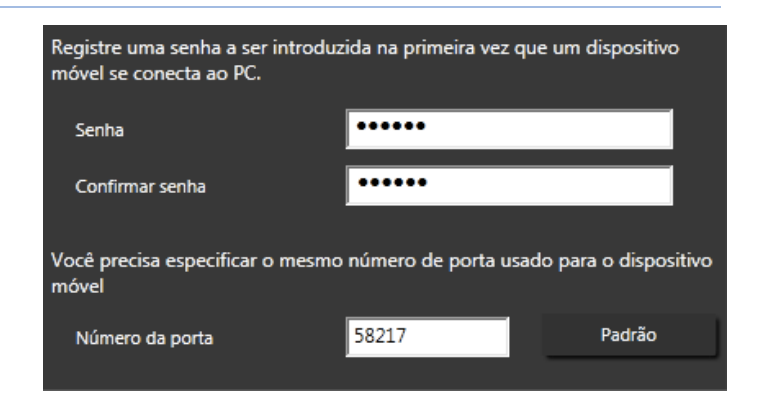

**4.**Enviar as imagens ou memos do dispositivo móvel (Rack2-Filer Smart for iOS ou Rack2-Filer Smart for Android).

Para detalhes, consulte o "Guia do Usuário do Rack2-Filer Smart for iOS" ou "Guia do Usuário do Rack2-Filer Smart for Android".

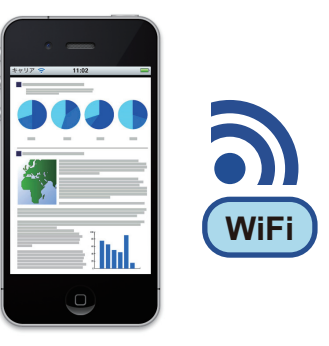

#### Dicas: Quando conectado ao dispositivo móvel

A janela [Alerta de Segurança do Windows] pode ser exibida pelo firewall do Windows<sup>®</sup>. Se esta janela for exibida, clique no botão [Permitir acesso] or [Desbloquear]. O nome do programa é "Magic Desktop".

# Importando arquivos de um PC

Você pode importar arquivos.

Para detalhes sobre os arquivos que podem ser importados, consulte "Especificações" (Página 19).

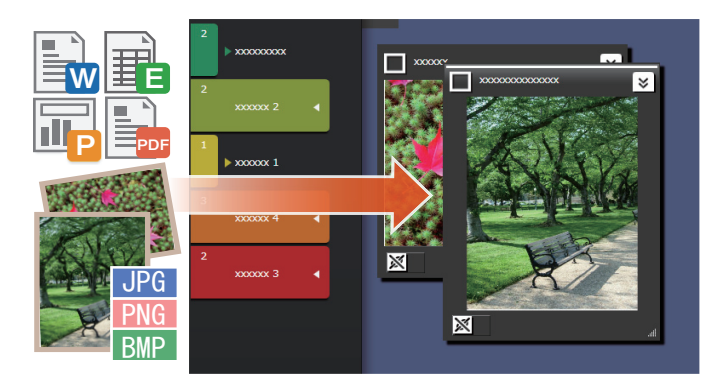

**1.**Abrir Explorar e localizar o arquivo que você deseja importar.

2.Arrastar e soltar o arquivo que está a ser importado sobre a área do Desktop.
O estilo de exibição varia de acordo com o arquivo importado. Para detalhes, consulte o "Arquivo" (Página 22).

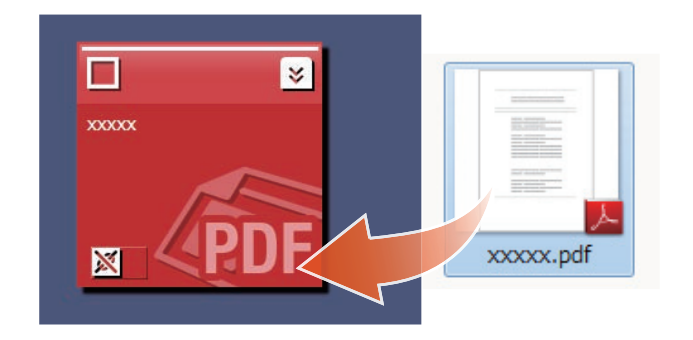

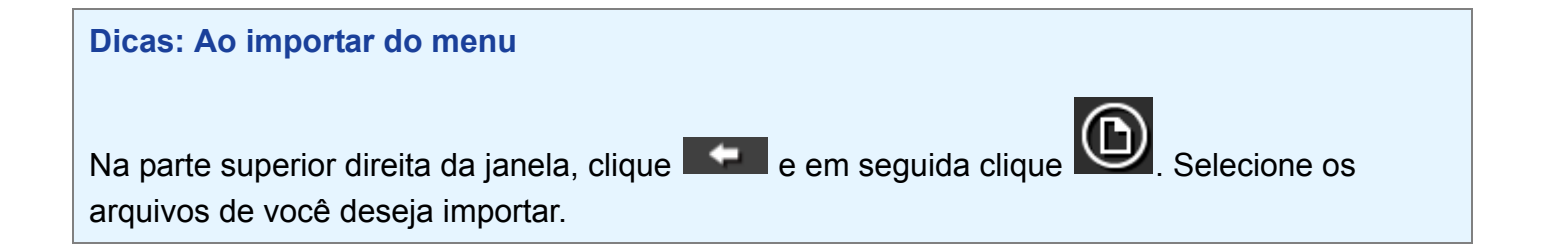

# 3. Comunicando com Outros

O feed de notícias do seu Facebook pode ser exibido em Magic Desktop, permitindo-lhe comunicar com outros durante a reunião e envio de dados ou mensagens.

Para detalhes sobre as operações do Facebook que podem ser executados no Painel Instrum, consulte "Especificações" (Página 19).

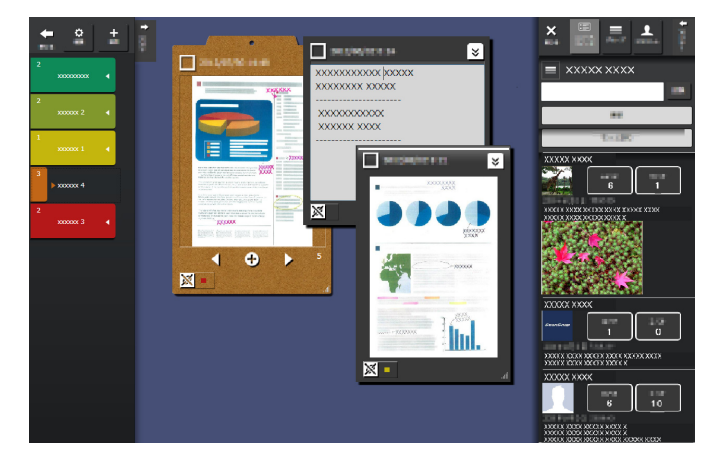

- **1.**Na parte superior-direita da janela, clique
- 2.Clique no botão [Login], e em seguida entre a informação da sua conta Facebook na janela de login.

Uma janela para confirmar se permite o acesso do aplicativo é exibida da primeira vez que você inicia a sessão. Selecione [Permitir].

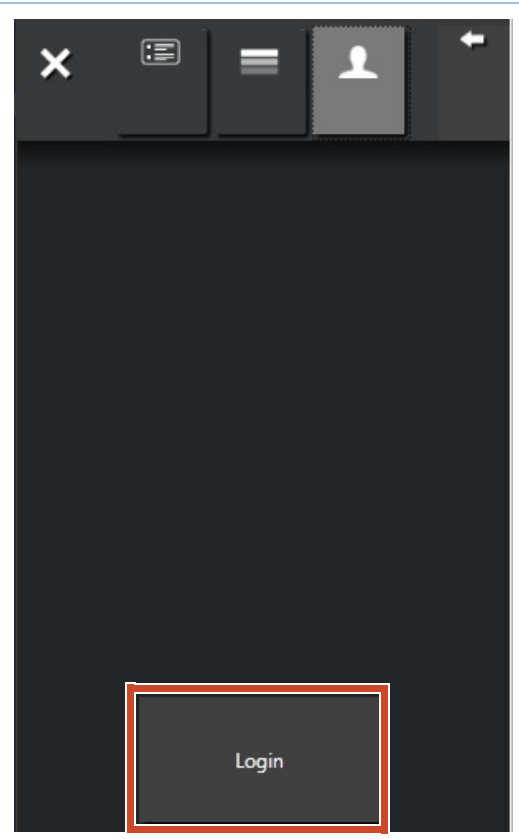

e em seguida clique

# 4. Organização

Arquivos importados ou grupos do Facebook podem ser associados com etiquetas e classificados.

As cores da etiqueta associada aparecem nos items de conteúdo classificados.

Quando um item de conteúdo é associado com uma etiqueta, o número de items de conteúdo mostrados na etiqueta cresce.

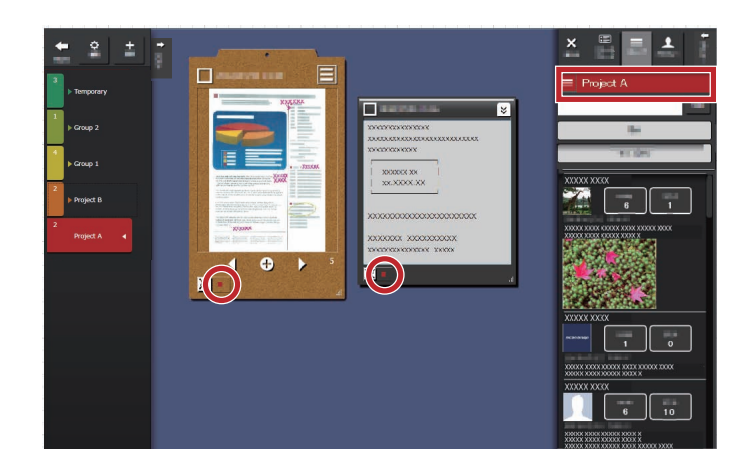

# Organizando Items de Conteúdo

# Classificando com etiquetas

**1.**Arraste e solte o quadro da janela do item de conteúdo sobre o etiqueta.

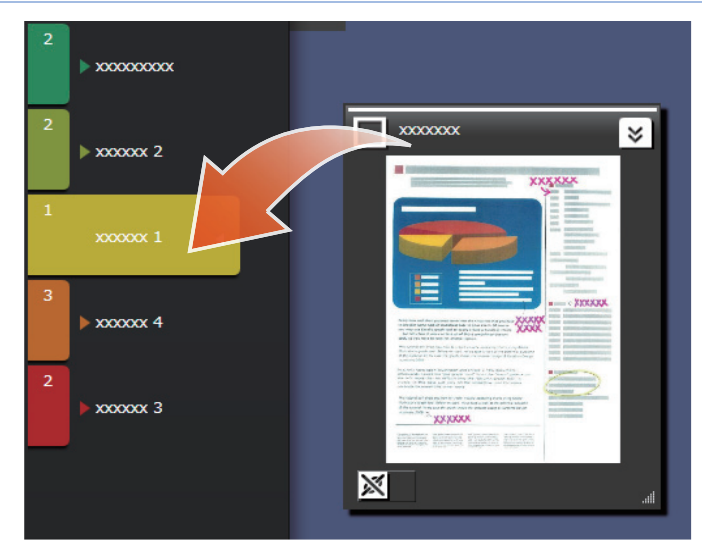

# Removendo etiquetas

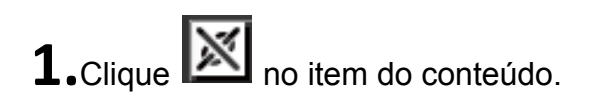

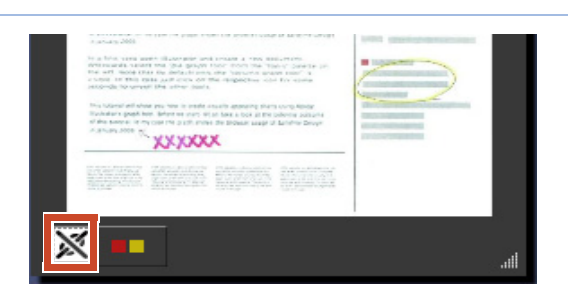

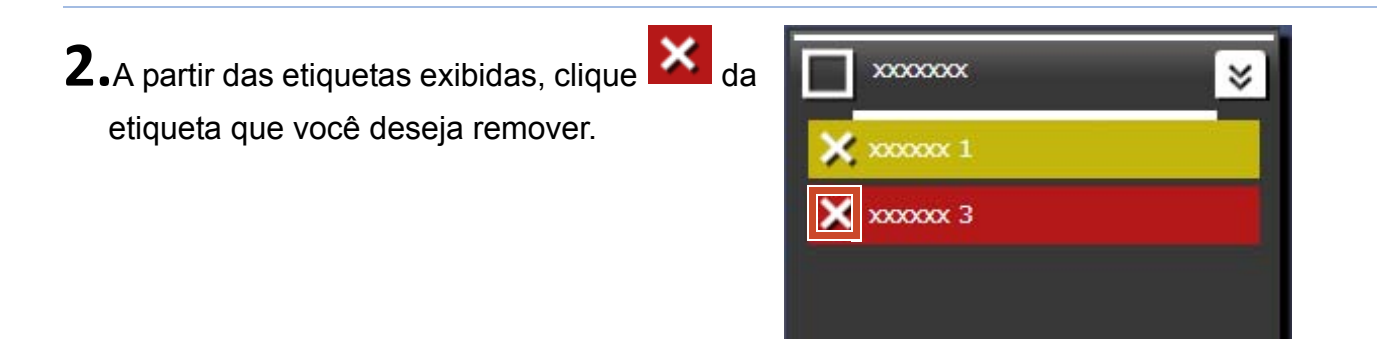

# Associando Grupos do Facebook

# Associação

**1.**Na parte superior-direita da janela, clique **e** em seguida clique

**2.**Clique , e em seguida arraste e solte o grupo do Facebook sobre uma etiqueta no

painel de etiqueta.

# Removendo associação

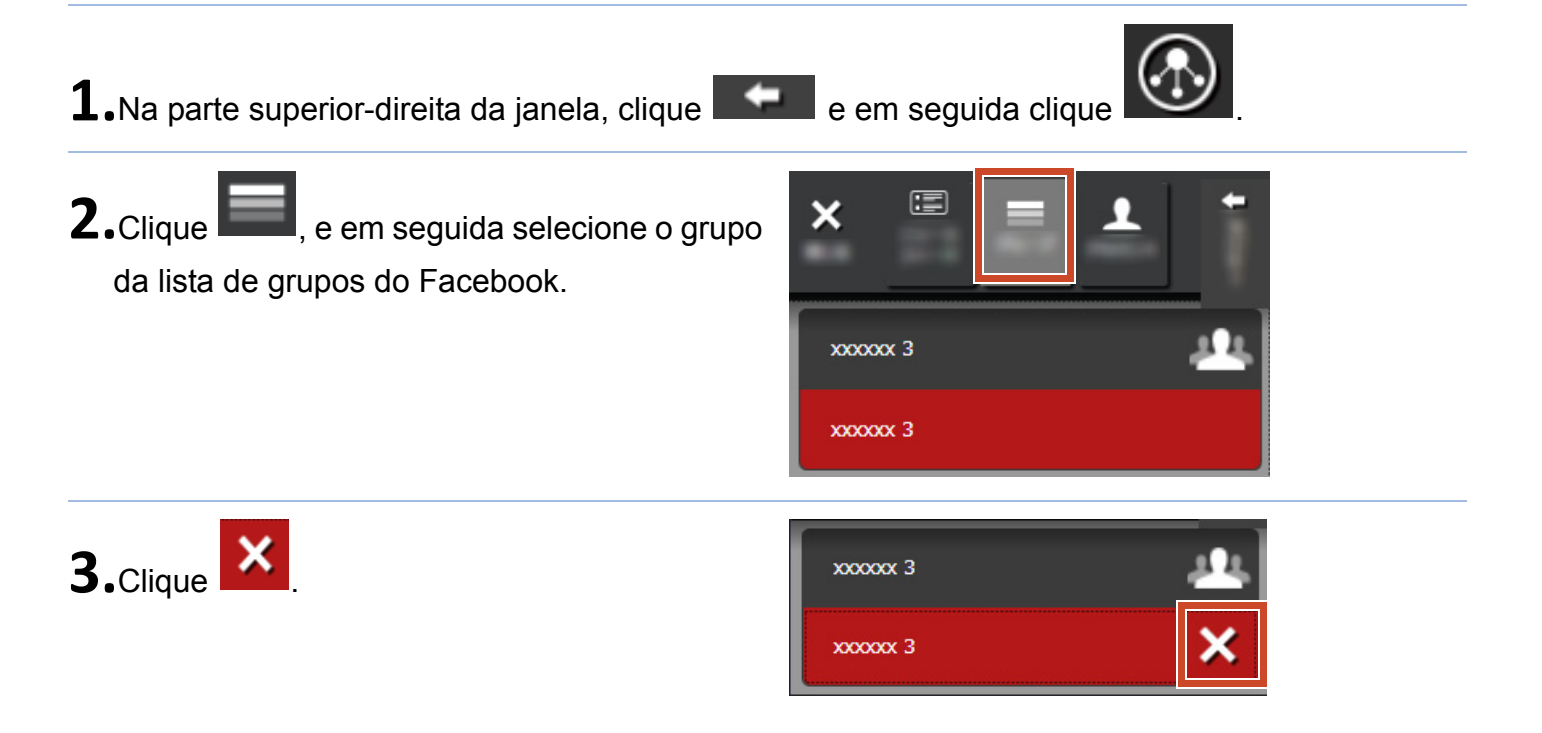

# 5. Criação

Arquivos importados podem ser organizados para criar documentos. Adicione imagens para memos, ou faça áreas de transferência (um recipiente para itens de conteúdo) para completar o documento.

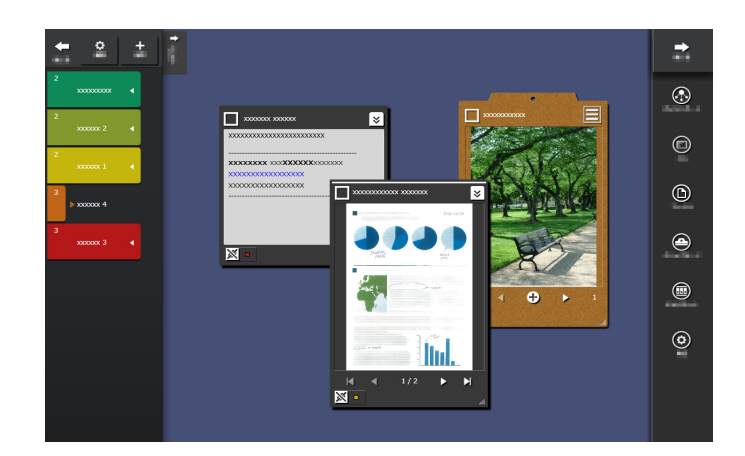

# Adicionando um Memo

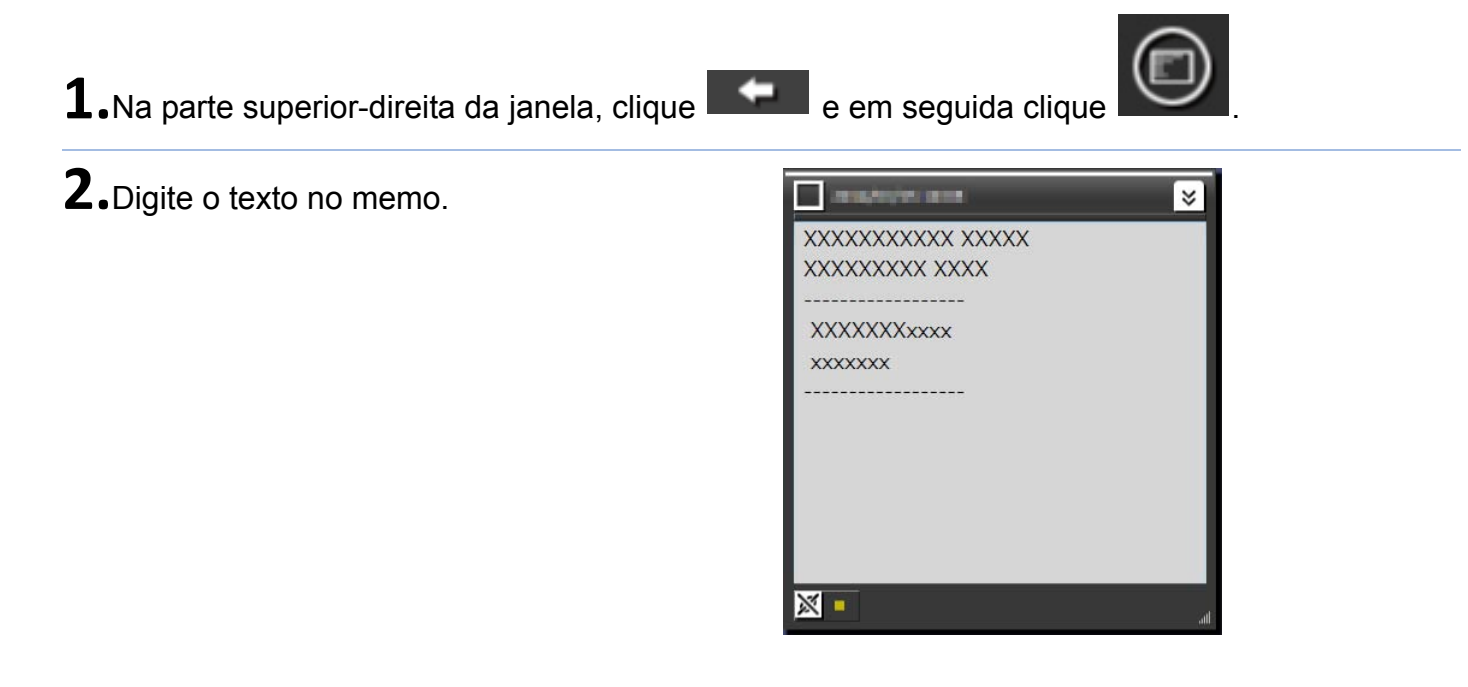

# Adicionando uma imagem ao memo

**1.**Arraste e solte o quadro da janela de uma imagem sobre o memo.

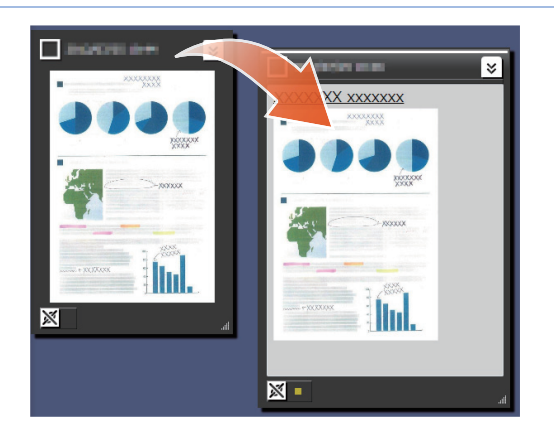

# Corrigindo uma Imagem do Livro que foi digitalizada com o ScanSnap

Distorção de uma imagem que foi digitalizada com o ScanSnap pode ser corrigida, e dedos que são capturados em uma página podem ser preenchidos usando a função de retoque.

Para o scanner que pode ser sado para corrigir uma imagem digitalizada, consulte "Requisitos do Sistema" (Página 18).

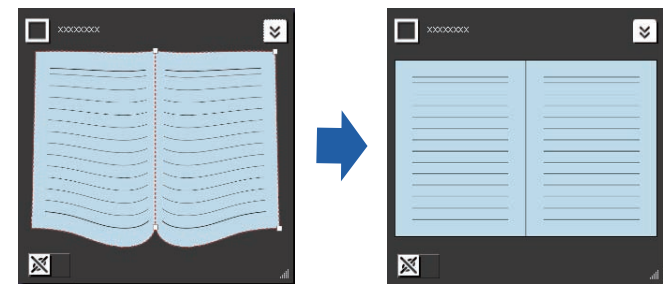

# Corrigindo uma página que foi importada como um livro

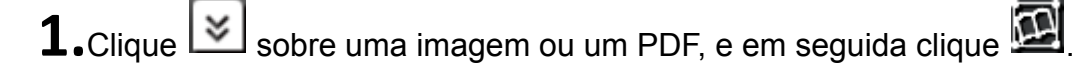

**2.**Corrigir uma imagem no Visualizador de Imagem do Livro.

Para detalhes sobre como corrigir uma

imagem, clique e consulte "Visualizador de imagem do livro".

| monode  |               | E Internet Real |
|---------|---------------|-----------------|
| 2 🖸 🖓 🖓 | 1 12 21 /pkcm |                 |
|         |               |                 |
|         |               |                 |
|         |               |                 |
|         |               |                 |
|         |               | 1               |
|         | <u> </u>      |                 |
|         |               |                 |
|         |               |                 |
|         |               |                 |

| Dicas: Depois que a correção de imagem estiver completa                                                                        |  |  |  |
|----------------------------------------------------------------------------------------------------|--|--|--|
| O dado de trabalho para correção de imagem do livro pode ser eliminado.                                                        |  |  |  |
| Clique 💶 no canto superior direito da janela, e depois clique 🙆. Clique                                                        |  |  |  |
| Opções<br>na janela que aparece, e em seguida clique no botão [Eliminar<br>Dados de Trabalho para Correção de Imagem do Livro] |  |  |  |
|                                                                                                    |  |  |  |
| Depois de eliminar o dado de trabalho, 🔛 é alterado para 🖳 e você não poderá mais corrigir                                     |  |  |  |
| páginas distorcidas ou separar páginas contrapostas (Você poderá ainda usar a função de                                        |  |  |  |
| retoque para preencher dedos capturados em uma página).                                                                        |  |  |  |

# Preenchendo dedos que foram capturados em uma página

**1.**Clique sobre uma imagem ou um PDF, e em seguida clique

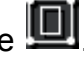

Se a imagem ou o PDF tem dado de trabalho para correção de imagem do livro, clique

2. Preencher dedos capturados em uma página no Visualizador de imagem do livro.

Para detalhes sobre como preencher dedos

capturados em uma página, clique 🥝 e consulte "Visualizador de imagem do livro".

| anpaisella<br>Col I met I ano I i an | [Isages/ | inal |
|--------------------------------------|----------|------|
| 에 🔛 🛃 💌                              | Apicar   | ×    |
|                                      |          |      |
|                                      |          |      |
| <u>&gt;</u>                          | L        |      |
|                                      |          | -    |
| <u> </u>                             |          |      |
|                                      |          |      |
|                                      |          |      |

# Reunindo Itens de Conteúdo sobre uma Área de Transferência

Os arquivos e memos cujos trabalhos estão completos podem ser reunidos sobre uma área de transferência.

Para detalhes sobre o número de itens de conteúdo que poodem ser importados para uma área de transferência, consulte o "Especificações" (Página 19).

# Inserindo items de conteúdo

- **1.**Na parte superior-direita da janela, clique
- **2.**Arraste e solte o quadro da janela de um item de conteúdo sobre a área de transferência.

- Recuperando items de conteúdo
- **1.**Arraste e solte um item de conteúdo sobre a área de desktop.

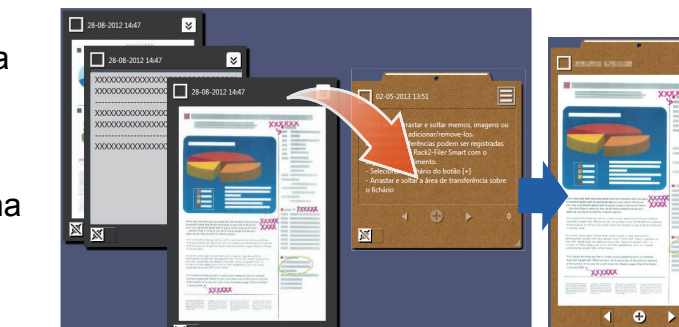

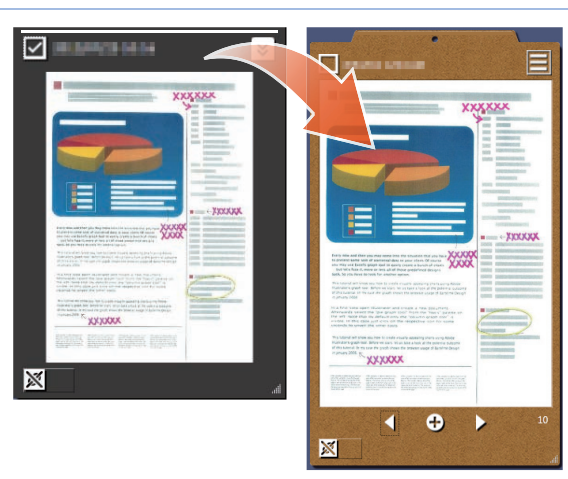

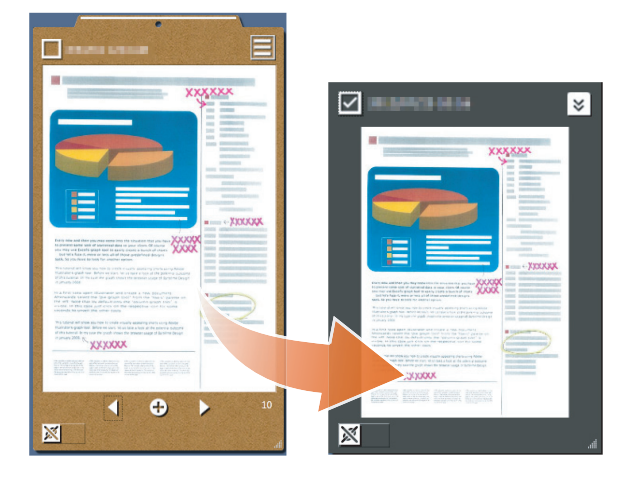

e em seguida clique

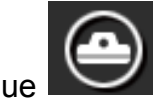

# Exportando Items de Conteúdo ou Área de transferência

Items de conteúdo ou área de transferência podem ser exportados para qualquer pasta.

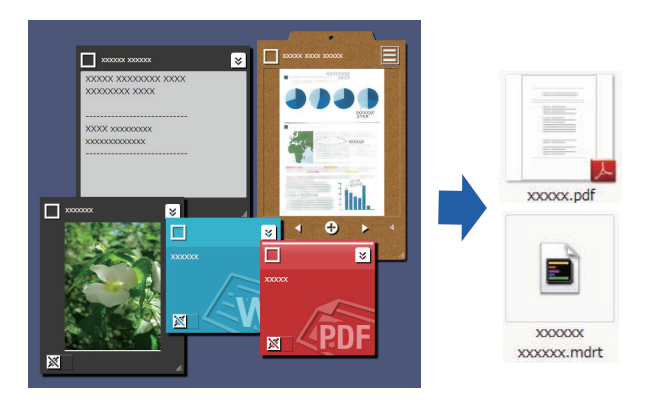

**1.**Arraste e solte o item do conteúdo sobre

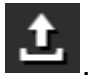

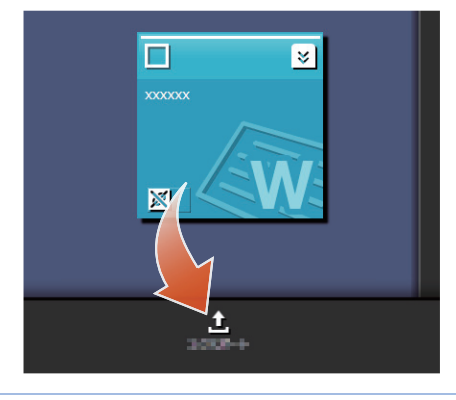

# Excluindo Items de Conteúdo

**1.**Arraste e solte o item do conteúdo sobre

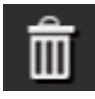

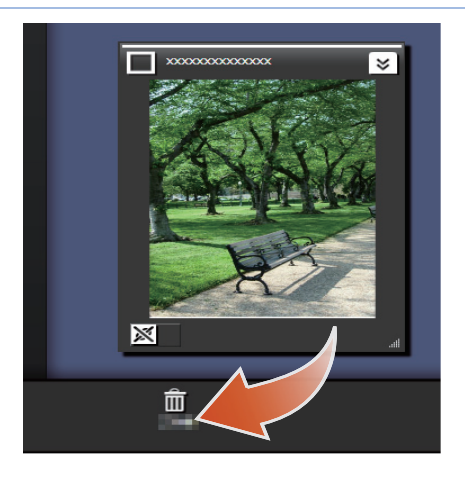

Dicas: Quando excluir uma área de transferência ou uma etiqueta

Da mesma maneira, arraste e solte a área de transferência ou etiqueta sobre

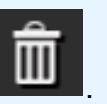

- Quando a área de transferência é excluída, todos os itens de conteúdo que estão contidos na área de transferência são excluídos também.
- Quando uma etiqueta é excluída, a etiqueta é excluída de todos os items de conteúdo associados e das áreas de transferência.

# 6. Exportando a um Fichário Rack2-Filer Smart

Uma área de transferência cujo trabalho esteja completado pode ser salvo em um fichário Rack2-Filer Smart.

Você precisa reunir os arquivos ou memos sobre uma área de transferência antes de exportá-los para o Rack2-Filer Smart. Para detalhes, consulte o "Reunindo Itens de Conteúdo sobre uma Área de Transferência" (Página 15).

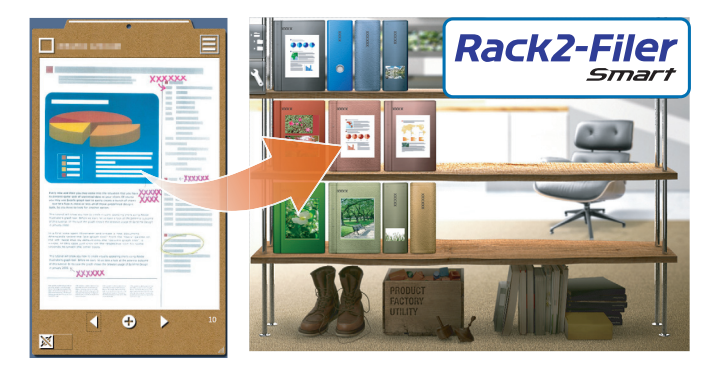

# Enviando pela Seleção de um Fichário de Destino

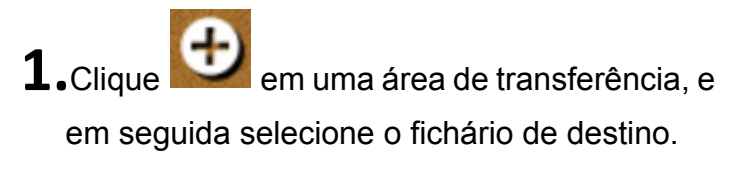

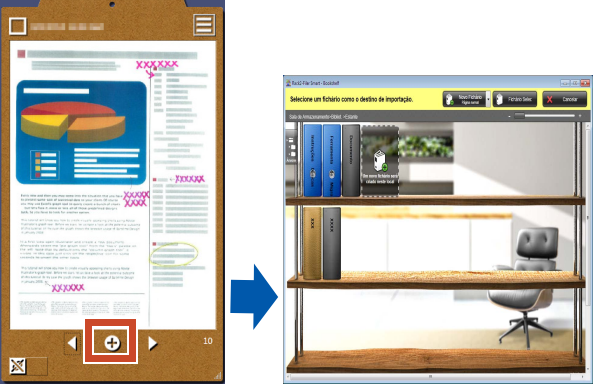

# Enviando por Arrastamento e Soltura

- **1.**Na parte superior-direita da janela, clique
- 2.Arraste e solte a área de transferência na janela Rack2-Filer Smart Rack2-Bookshelf ou Janela Rack2-Viewer.

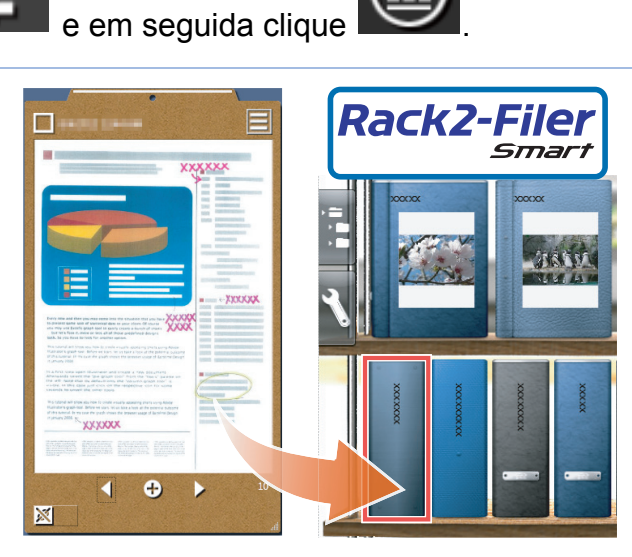

### Requisitos do Sistema PC

| SO                      | <ul> <li>Windows<sup>®</sup> 8, versão em Português (32-bit/64-bit)(*1)</li> <li>Windows<sup>®</sup> 7, versão em Português (SP1 ou posterior) (32-bit/64-bit)</li> <li>Windows Vista<sup>™</sup>, versão em Português (SP2 ou posterior) (32-bit/64-bit)</li> <li>Windows<sup>®</sup> XP, versão em Português (SP3 ou posterior) (32-bit)</li> </ul> |  |
|-------------------------|----------------------------------------------------------------------------------------------------|--|
| CPU                     | Intel <sup>®</sup> Pentium <sup>®</sup> 4 1.8 GHz ou maior (Recomendado: Intel <sup>®</sup> Core™2 Duo 2.2 GHz ou maior)                                                                                                    |  |
| Memória                 | 2 GB ou mais                                                                                                    |  |
|                         | Unidade do sistema                                                                                                    |  |
|                         | Quando Microsoft <sup>®</sup> .NET Framework 4 não está instalado, o seguinte espaço no disco é requerido:                                                                                                    |  |
| Espaço no disco         | <ul> <li>Windows<sup>®</sup> 7 (32-bit) / Windows Vista<sup>™</sup> (32-bit) / Windows<sup>®</sup> XP (32-bit):</li> <li>850 MB ou mais</li> </ul>                                                                                                    |  |
| duro                    | <ul> <li>Windows<sup>®</sup> 7 (64-bit) / Windows Vista<sup>™</sup> (64-bit):</li> <li>2 GB ou mais</li> </ul>                                                                                                    |  |
|                         | Unidade de instalação                                                                                                    |  |
|                         | 1 GB ou mais espaço no disco (espaço adicional é requerido para o dado criado por Magic Desktop)                                                                                                    |  |
| Resolução do<br>monitor | 1024×768 pixels ou mais é recomendado                                                                                                    |  |

\*1: Magic Desktop funciona como um aplicativo para a área de trabalho.

### Scanners disponíveis

ScanSnap SV600 (\*1) / iX500 / S1300i / S1100 / S1300 / S1500

\*1: Pode ser usado para corrigir uma imagem digitalizada.

### Dispositivos Móveis Disponíveis

| Modelo | Série iPad                                                    |
|--------|---------------------------------------------------------------|
|        | Série iPhone (4 ou superior)                                  |
|        | <ul> <li>Série iPod touch (4ª geração ou superior)</li> </ul> |
|        | Dispositivo Android                                           |
| 50     | iOS 4.3 ou posterior                                          |
| 50     | SO Android 2.2 ou posterior                                   |

| Aplicativo | Rack2-Filer Smart for iOS 1.1.0 ou posterior (disponível da Loja de Aplicativos) |  |  |
|------------|----------------------------------------------------------------------------------|--|--|
| (gratuito) | Rack2-Filer Smart for Android 1.1.1 ou posterior (disponível do Google Play)     |  |  |

| Especificações                                                                                                    |                                                                               |
|----------------------------------------------------------------------------------------------------|-------------------------------------------------------------------------------|
|                                                                                                    | Importando do ScanSnap                                                        |
| Como Importar                                                                                                    | Importando de um dispositivo móvel (*)                                        |
|                                                                                                    | *: Rack2-Filer Smart for iOS ou Rack2-Filer Smart for<br>Android é requerido. |
|                                                                                                    | Selecionando um dos seguintes arquivos para importar                          |
|                                                                                                    | <ul> <li>Imagem (*.jpg, *.jpeg, *.bmp, *.png)</li> <li>PDF (*.pdf)</li> </ul> |
|                                                                                                    | Documento Word (*.doc, *.docx)                                                |
|                                                                                                    | Documento Excel (*.xls, *.xlsx)                                               |
|                                                                                                    | Documento PowerPoint (*.ppt, *.pptx)                                          |
|                                                                                                    | Memo exportado do Magic Desktop (*.mdrt)                                      |
| Número de etiquetas que podem ser criadas                                                                          | 20                                                                            |
| Número de itens de conteúdo que<br>podem ser importados/Áreas de<br>transferência que podem ser criadas<br>(total) | 1000                                                                          |
| Número de itens de conteúdo/Áreas<br>de transferência que podem ser<br>exibidos a cada vez                         | 50                                                                            |
| Número de itens de conteúdo/áreas<br>de transferência que podem ser<br>classificados em uma etiqueta               | 50                                                                            |
| Número de itens de conteúdo que<br>podem ser importados para uma área<br>de transferência                          | 20                                                                            |
|                                                                                                    | Exibindo o feed de notícias (todos/grupo)                                     |
| Operações de Facebook que podem                                                                                    | Atualizando status                                                            |
| ser executadas no Painel Instrum                                                                                   | Publicando totos                                                              |
|                                                                                                    | Comentando     Envia [Curtin/(Curtin (deeferen)]                              |
|                                                                                                    |                                                                               |

# Detalhes da Janela

### • Painél de Lista

|                                    | <ul> <li>Usado para mostrar/ocultar todos os items de<br/>conteúdo.</li> </ul>                                           |
|------------------------------------|----------------------------------------------------------------------------------------------------|
| Fechar Ocultar Classificar 4/8     | Mostra o número dos items de conteúdo<br>atualmente exibidos e o número de todos os items<br>de conteúdo.                |
|                                    | <ul> <li>Usado para classificar os items de conteúdo.</li> <li>Usado para mostrar/ocultar o item de conteúdo.</li> </ul> |
|                                    | Para ocultar o item de conteúdo na área de                                                                               |
| X000000000000000000000000000000000 | trabalho, comute o ícone para 💽.                                                                                         |
|                                    | Mostra o formato de arquivo do item de conteúdo.                                                                         |

Os ícones do formato de arquivo são exibidos como se segue.

| Ícone    | Formato de Arquivo    | Ícone | Formato de Arquivo |
|----------|-----------------------|-------|--------------------|
|          | Word                  | (XX)  | Excel              |
| (ap)     | PowerPoint            | PDF   | PDF                |
| <u>a</u> | Área de transferência |       |                    |

### • Memo

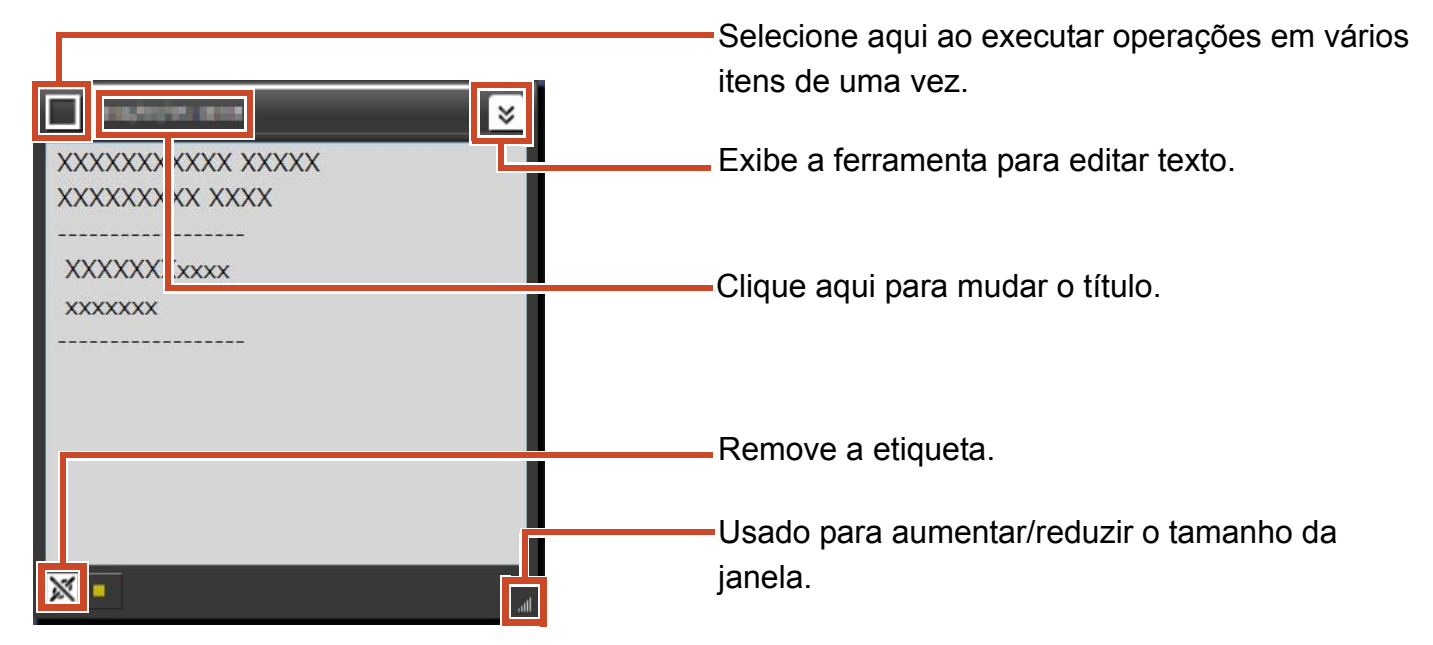

### Arquivo

Quando um arquivo de imagem é importado

Selecione aqui ao executar operações em vários itens de uma vez.

Exibe a ferramenta de desenho.

Para uma imagem que foi digitalizada com o ScanSnap SV600, um botão para iniciar Visualizador de Imagem do Livro aparece.

Clique aqui para mudar o título.

-Remove a etiqueta.

Usado para aumentar/reduzir o tamanho da

### Quando um PDF é importado do ScanSnap

.....

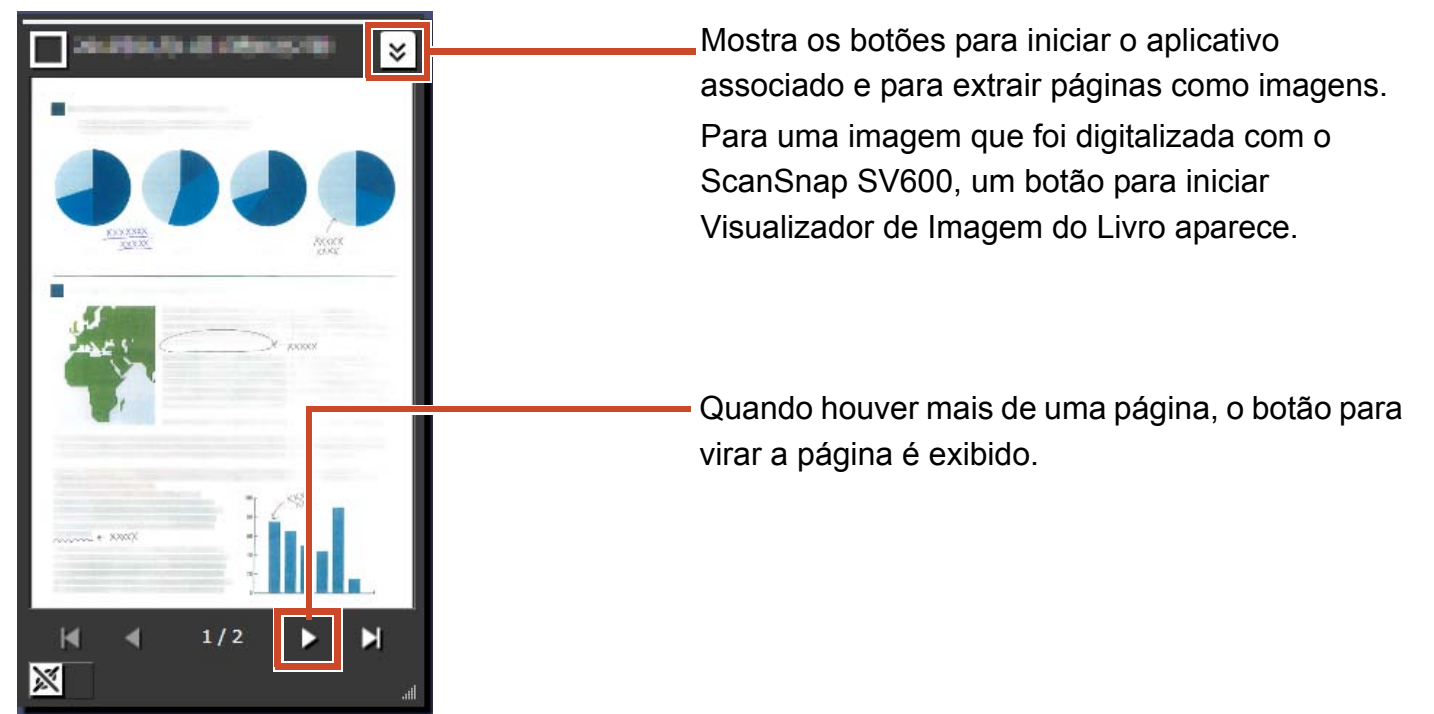

### Quando um documento em PDF ou Office é importado

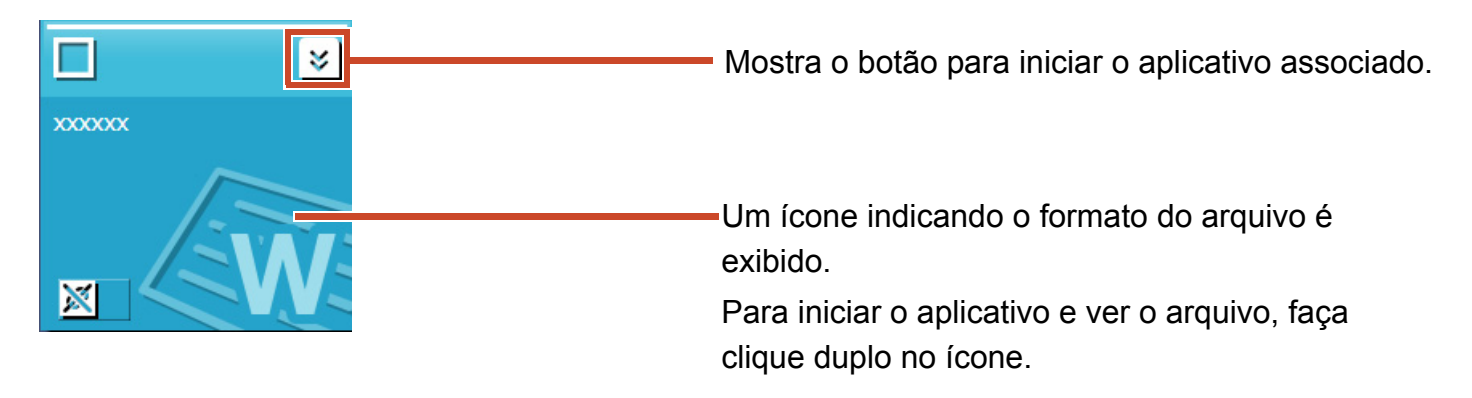

# Área de Transferência

Modo de visualização simples

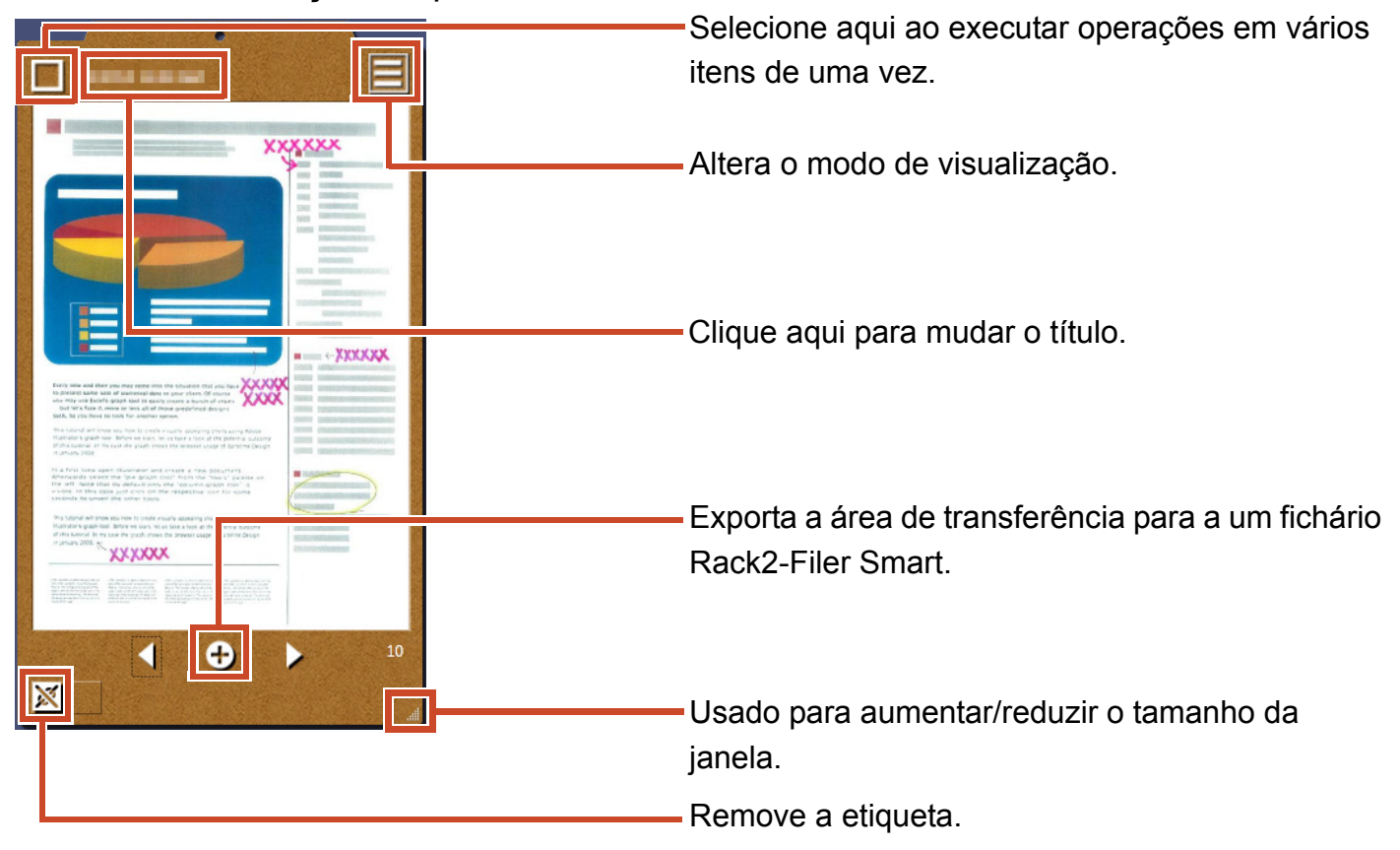

### Modo de visualização de lista

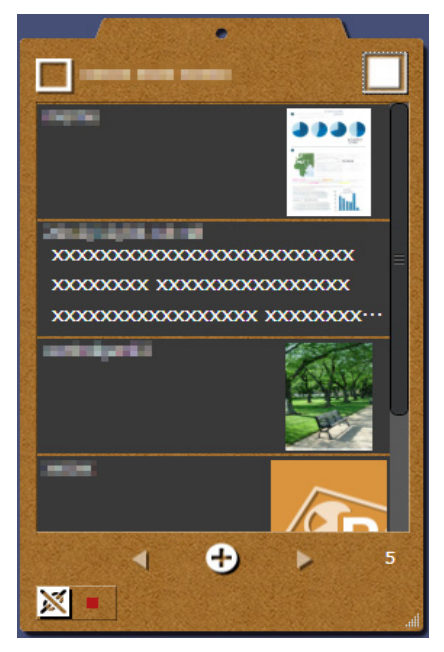

### Instalação/Desinstalação

Windows<sup>®</sup> 7 é usado aqui como um exemplo. Os nomes dos botões e itens diferem dependendo no SO. Clique/selecione cada botão/item conformemente.

# Instalação

#### Atenção:

- Antes de instalar, termine todos os outros aplicativos.
- Certifique-se de logon como um usuário com privilégios de administrador PC.
- Certifique-se de que uma conexão de internet esteja disponível.

### Passos

- 1. Insira o CD-ROM ou DVD-ROM de instalação na unidade de CD-ROM ou DVD-ROM.
- 2. Para "Rack2-Filer Smart with Magic Desktop", clique no botão [Instalar] para [Magic Desktop].
- **3.** Clique no botão [Sim] na mensagem que aparece.

A última versão do instalador do Magic Desktop está carregado.

4. Clique no botão [Instalar].

A instalação se inicia.

5. Instale de acordo com as instruções nas janelas.

#### Dicas: Instalando um PC sem uma conexão de internet

A versão CD-ROM ou DVD-ROM está instalada porque o instalador Magic Desktop não pode ser carregado através da Internet. Quando se inicia o produto em um computador que tem uma conexão de internet, o produto verifica automaticamente se há ou não alguma atualização. Se aparecer a janela de atualização, atualize o produto.

Para detalhes de cada versão, consulte a página de Web de suporte do produto (http://www.pfu.fujitsu.com/en/products/magicdesktop/)

# Desinstalação

#### Atenção:

Certifique-se de logon como um usuário com privilégios de administrador PC.

### Passos

**1.** No menu Windows<sup> $\ensuremath{\mathbb{R}}$ </sup> [Inicial], selecione [Painel de Controle].

O Painel de Controle é exibido.

2. Selecione [Programas e Recursos].

A janela [Programas e Recursos] aparece.

3. Selecione "Magic Desktop" da lista de software instalado, e em seguida clique [Desinstalar].

Uma mensagem de confirmação aparece.

4. Clique no botão [OK].

Magic Desktop está desinstalado.

### Solução de Problemas

Para detalhes, consulte a página de Web de suporte do produto (http://www.pfu.fujitsu.com/en/ products/magicdesktop/).

#### **Descrições Neste Manual**

Scanner de Imagem em Cores ScanSnap (SV600, iX500, S1300i, S1100, S1300, S1500) é referido como "ScanSnap" neste manual.

#### Exemplos de Tela Neste Manual

- Capturas de telas do produto Microsoft são reproduzidos com a permissão da Microsoft Corporation.
- As capturas de tela usadas neste manual são da Windows<sup>®</sup> 7.
- Nos exemplos da tela neste manual, ícones de produtos de outras companhias são indistintas.

#### Marcas comerciais

Microsoft, Windows, Windows Vista, Excel e PowerPoint são marcas comerciais ou marcas registradas da Microsoft Corporation nos Estados Unidos e em outros países. Word é o produto da Microsoft Corporation nos Estados Unidos. ScanSnap, o logotipo ScanSnap, Rack2-Filer, e Magic Desktop são marcas comerciais registradas ou marcas comerciais da PFU LIMITED no Japão. iPad, iPhone, e iPod touch são marcas comerciais da Apple Inc. Android é a marca comerciail ou marca registrada da Google Inc. Outros nomes de companhias e produtos são marcas comerciais ou marcas registradas de seus respectivos proprietários.

> Magic Desktop Seu Guia P2WW-3081-02PTZ0 Data de Publicação Agosto de 2013 Edição Segunda edição Publicado por PFU LIMITED

Os conteúdos deste manual podem ser revisados sem prévio aviso.

 PFU LIMITED não assume nenhuma responsabilidade por danos aos direitos autorais de terceiros ou outros direitos resultantes do uso de qualquer informação neste manual.

 Nenhuma parte deste manual pode ser reproduzida de qualquer forma sem a permissão prévia e por escrito da PFU LIMITED.